# Users without ActiveSG Account

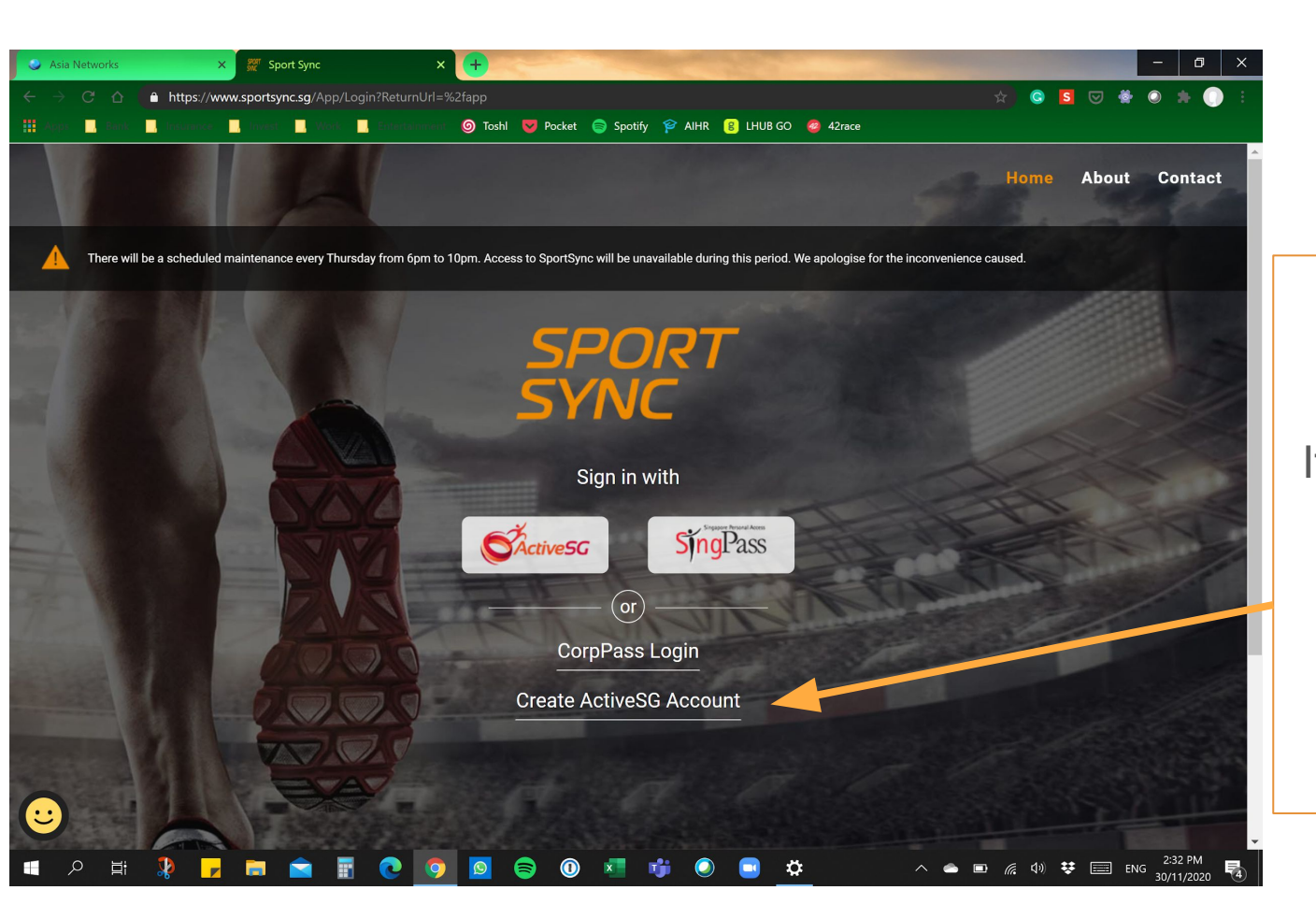

Go to www.sportsync.sq

If you do not have an existing ActiveSG account, click on

"Create ActiveSG Account"

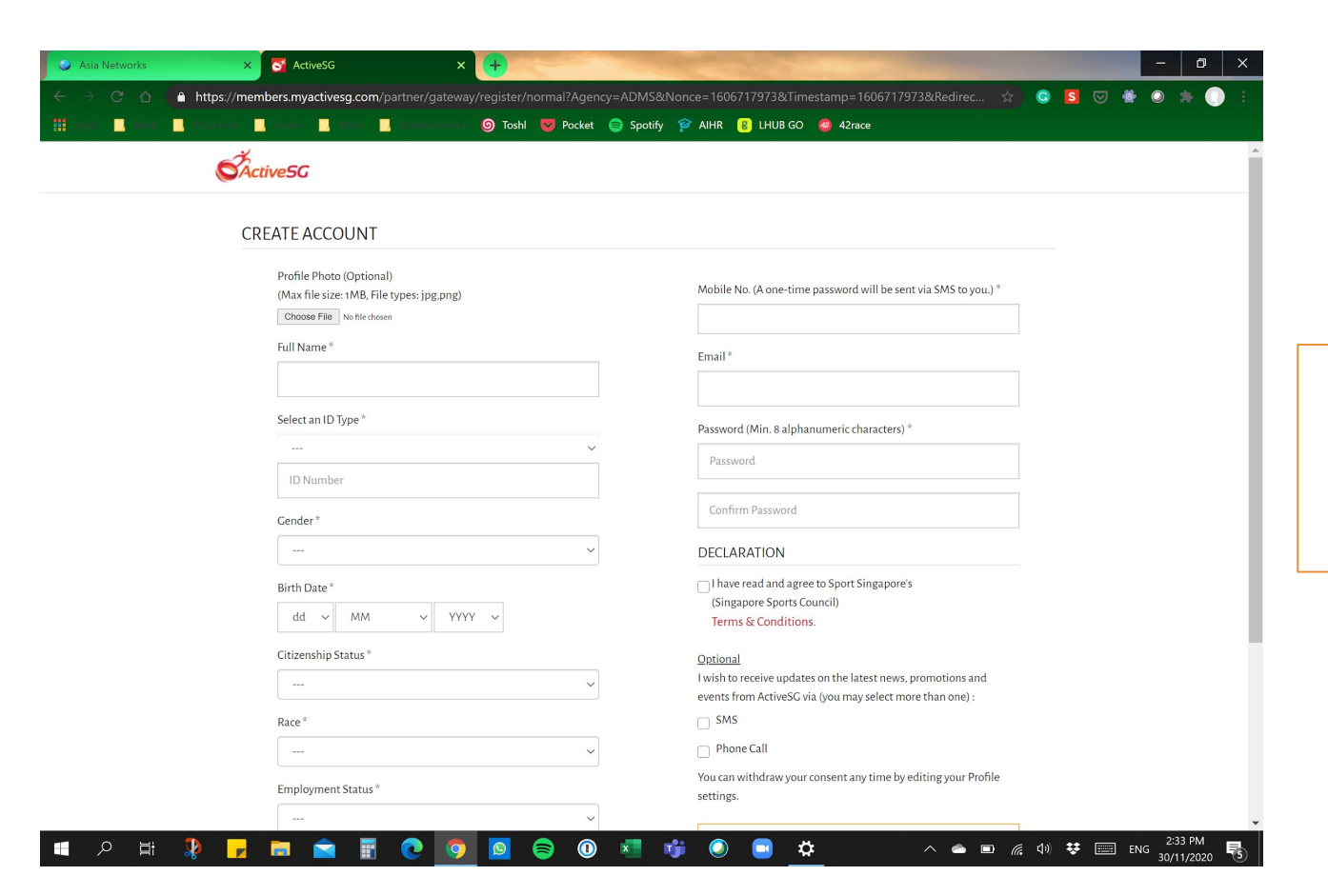

Key in all your relevant particulars for account creation

| 🗸 Asia Networks 🛛 🗙 Validate OTP - ActiveSG X 😽 Inbox (1) - leadershipsportsg@g_ X 😽 Wedding Guest List - eliza.beth: X | +                                         |
|----------------------------------------------------------------------------------------------------|-------------------------------------------|
| ← → C △ 🔒 https://members.myactivesg.com/partner/auth/validate                                                          |                                           |
| 🛗 Augus 📕 Bach 📕 Bachanore 📕 Bachanore 📕 Bachanore and 🎯 Toshi 🤝 Pocket 🤤 Spotify 😭 AiHR 🔋 LHUB GO 🥝 42race             |                                           |
| S Active SG                                                                                                    |                                           |
| VALIDATE YOUR ACCOUNT                                                                                                   |                                           |
| * A one time password (OTP) has been sent to mobile number s                                                            | nutes.                                    |
| OTP Code                                                                                                    |                                           |
| * Please enter OTP                                                                                                    |                                           |
| SUBMIT                                                                                                    |                                           |
|                                                                                                    | Enter the OTP that                        |
| RESEND OTP                                                                                                    |                                           |
|                                                                                                    | has been sent to your                     |
|                                                                                                    |                                           |
|                                                                                                    | registered mobile                         |
|                                                                                                    | numbor                                    |
|                                                                                                    | 2 2016 Singapore Sports Council           |
| Best viewed in IE 9 and above, latest 2 versions of Mozilla Firefox, Safari and Google Chrome                           |                                           |
|                                                                                                    |                                           |
|                                                                                                    |                                           |
|                                                                                                    |                                           |
| III A H 🦹 🖵 🖬 🚖 🗑 🧿 🧕 🕲 🗐 🕒 🍁                                                                                           | ∧ △ ■ , (4) ♥ □ ENG 22/4 PM<br>30/(1/2020 |

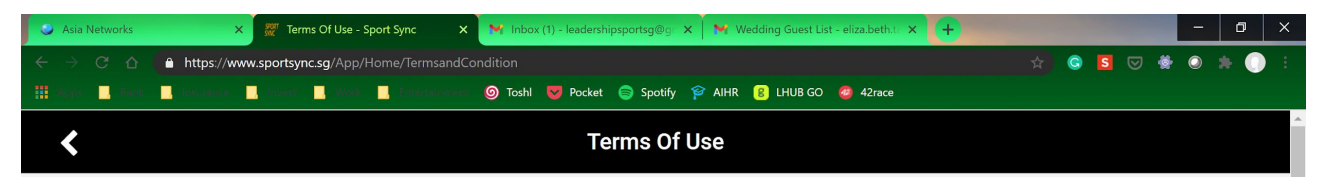

## TERMS OF USE

### 1. SportSync

- 1.1. Welcome to SportSync (the "System"), an athlete data management system owned by Sport Singapore which aims to provide:
  - a. a central database for collection and sharing of data across agencies and organisations in Singapore; and
  - b. a platform for you to register sporting programmes, competitions, activities and/or courses via the System.

1.2 We invite you to enjoy the functions available on the System. However, use of the System is subject to your agreement to the ActiveSG Terms & Conditions, our Privacy Policy on this website and the Terms of Use herein (collectively, "this Agreement"). For the avoidance of doubt, the ActiveSG Terms and Conditions will be deemed incorporated into this Agreement and will apply mutatis mutandis. Should there be any inconsistency between the ActiveSG Terms and Conditions and any other clause(s) of the Terms of Use herein, the other clause(s) of this Terms of Use will prevail. This document is a contract, and describes your rights and our rights in, so please review the contents carefully. If you do not agree with the terms of this Agreement, you will not be able to use the System.

#### 2. Definitions

2.1 Words importing the singular include the plural and vice versa; words importing the masculine gender include the feminine or neutre gender and vice versa; references to persons are to be construed as references to an individual, company or trust as the context requires. Clause and other similar headings are for ease of reference and shall not affect the interpretation of any provision herein. 2.2.Unless otherwise specified:

- a. "Card" means any card (including any credit or charge card), or any other electronic or computerised token, device or gadget, whether issued by any bank or any Participant, used for any Transactions, including any replacement or renewed Card;
- b. "Participant" means:
  - i. any person, firm, company or organisation in Singapore or otherwise, including any third party, which, from time to time, participates or is involved, directly or indirectly, in providing services through the System;
  - ii. any person or organisation to whom we outsource certain functions or activities or who provide administrative, telecommunication, internet service provider, network provider, computer, or other services, software, equipment or facilities to us relating to the operation of the System; and
  - iii. our agents or storage or archival service providers (including but not limited to any provider of any electronic storage, archival or recording facility) for the purpose of making, printing, mailing, storage, and/or filing any documents or items on which your name and/or other particulars appear, or any data or records or any documents whatsoever;
- c. "this Agreement" means these terms and conditions as amended or supplemented;
- d. "Transaction means any transaction or instruction effected or issued, or purported to be effected or issued, by you through the System;
- e. "User" means any person(s) nominated and authorised by you from time to time, and acceptable to us, to use the System.

### 3. Log in with ActiveSG Account

3.1 Creation of SportSync Account (the "Account"): In order to enjoy the functions and services (the "Services") provided by the System, you will first need to be a registered User by creating an ActiveSG account via <a href="https://members.myactivesg.com">https://members.myactivesg.com</a> or the ActiveSG mobile application ("ActiveSG Account"). Existing ActiveSG Account holders will automatically be Users of the System.

4. Authorised User

4.1 You acknowledge and confirm that any persons that you have authorised or are deemed to have authorised to access and/or use the System in relation to your Account (all such persons to be collectively

Ö

Read through and accept the terms of conditions and use.

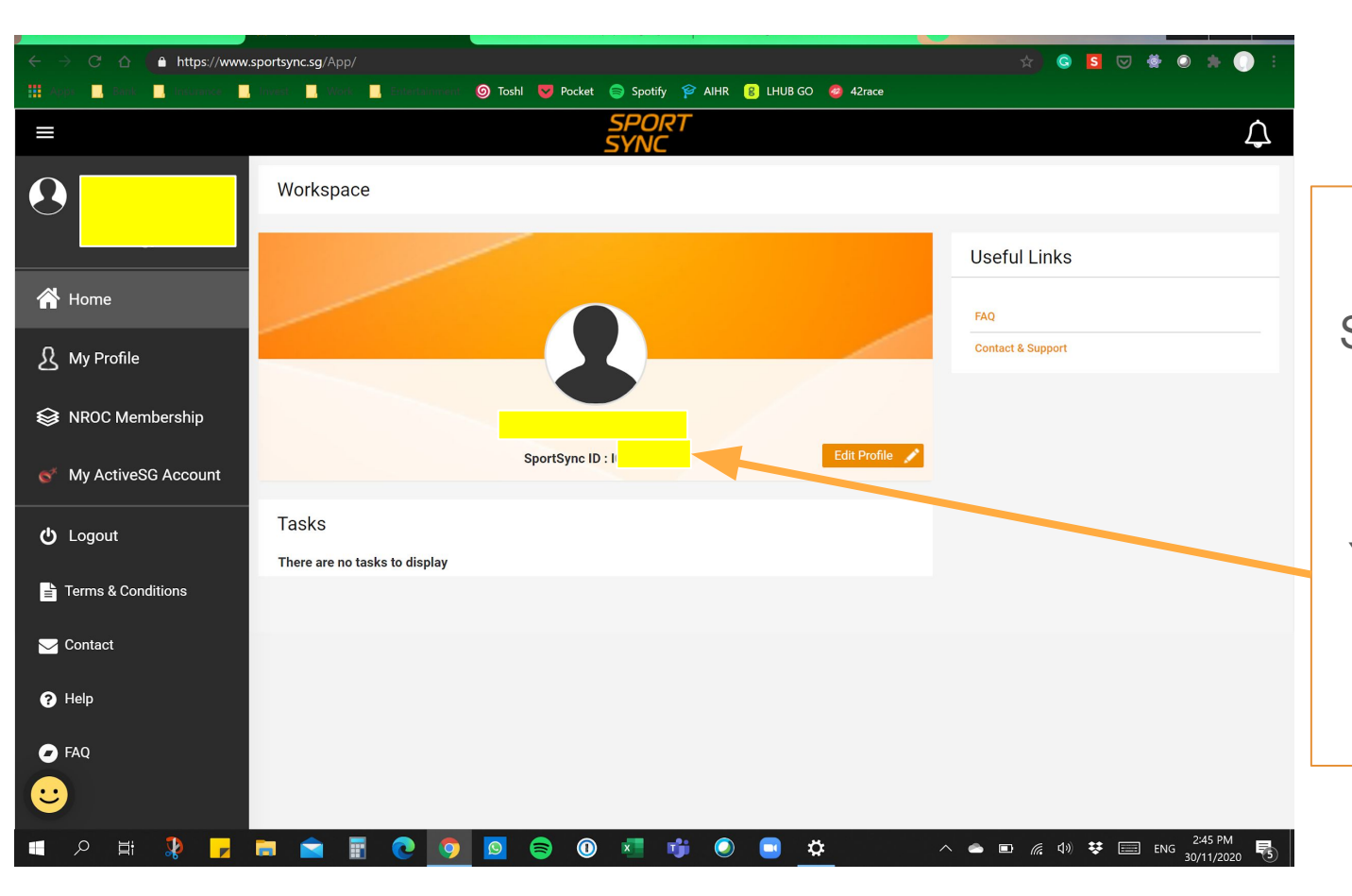

Once signed in,

Screenshot and save your Sportsync ID number.

You will require your <u>Sportsync ID</u> for course registration.

# Users with ActiveSG Account

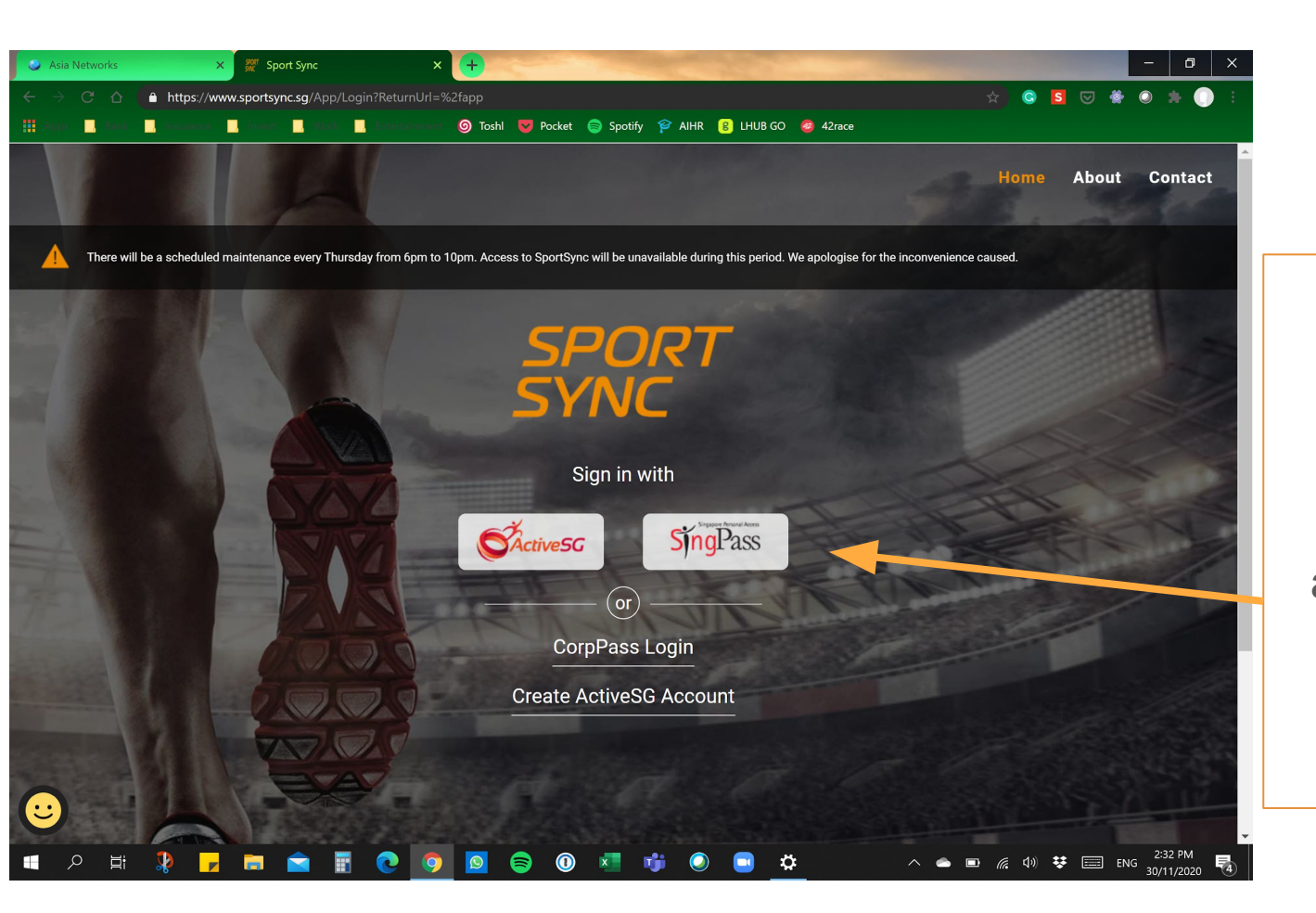

Go to www.sportsync.sq

If you have an existing ActiveSG account, sign in via ActiveSG or Singpass.

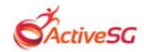

# **EXISTING USER**

Mobile / Email / NRIC \*

For ActiveSG login, key in your account details to login to Sportsync.

© 2016 Singapore Sports Council

Best viewed in IE 9 and above, latest 2 versions of Mozilla Firefox, Safari and Google Chrome

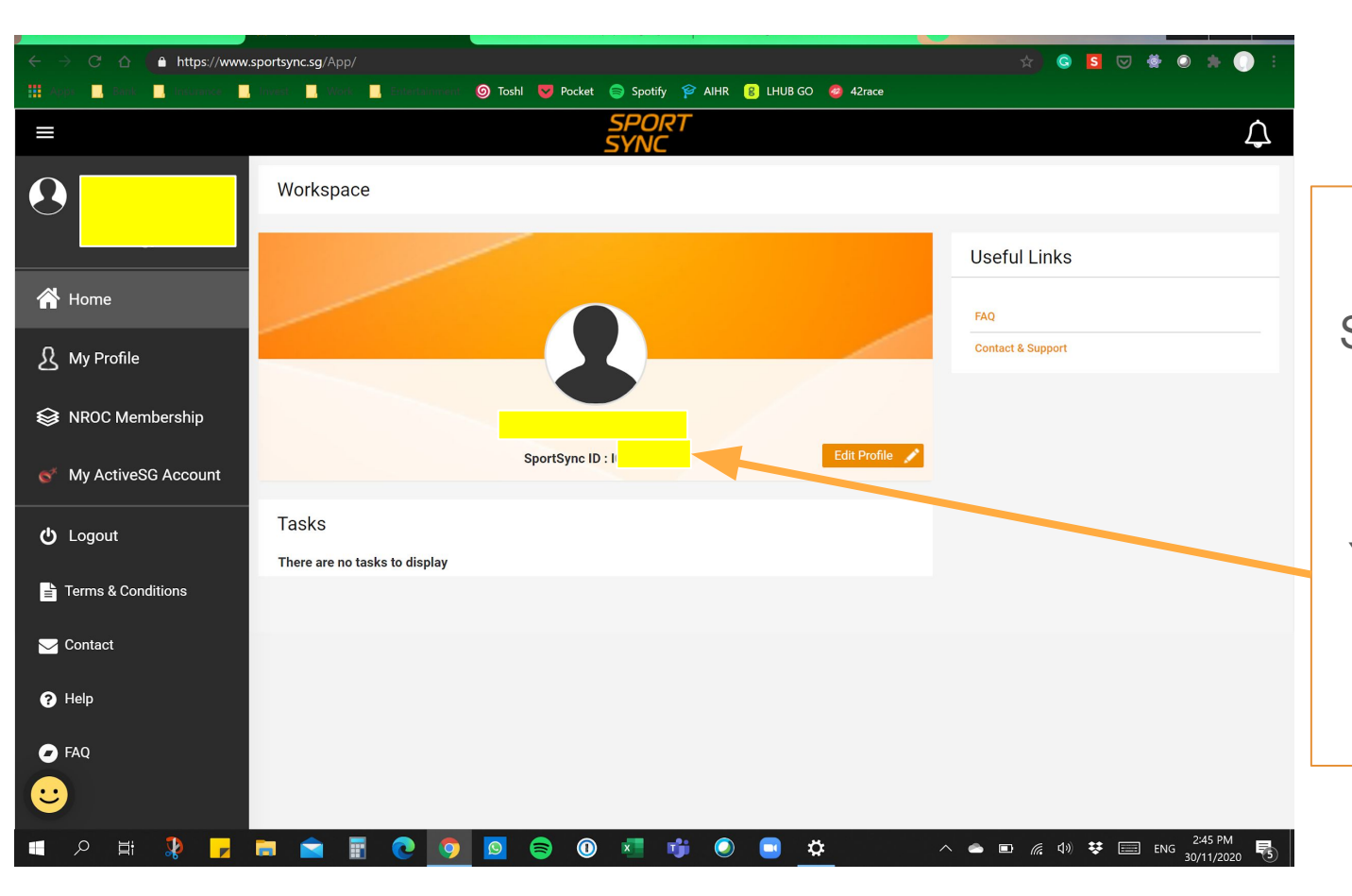

Once signed in,

Screenshot and save your Sportsync ID number.

You will require your <u>Sportsync ID</u> for course registration.

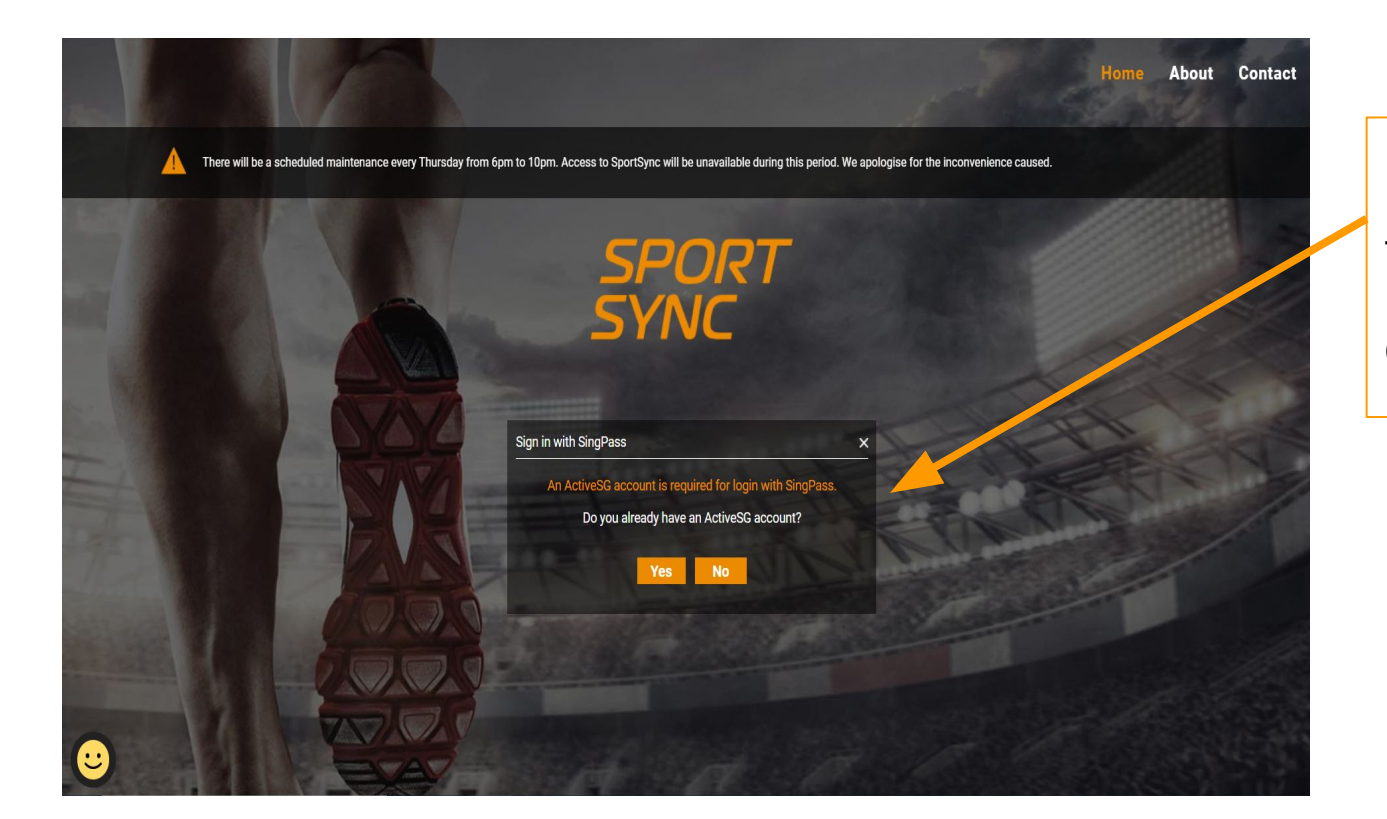

For Singpass Login.

This screen will appear.

Click 'yes' to continue

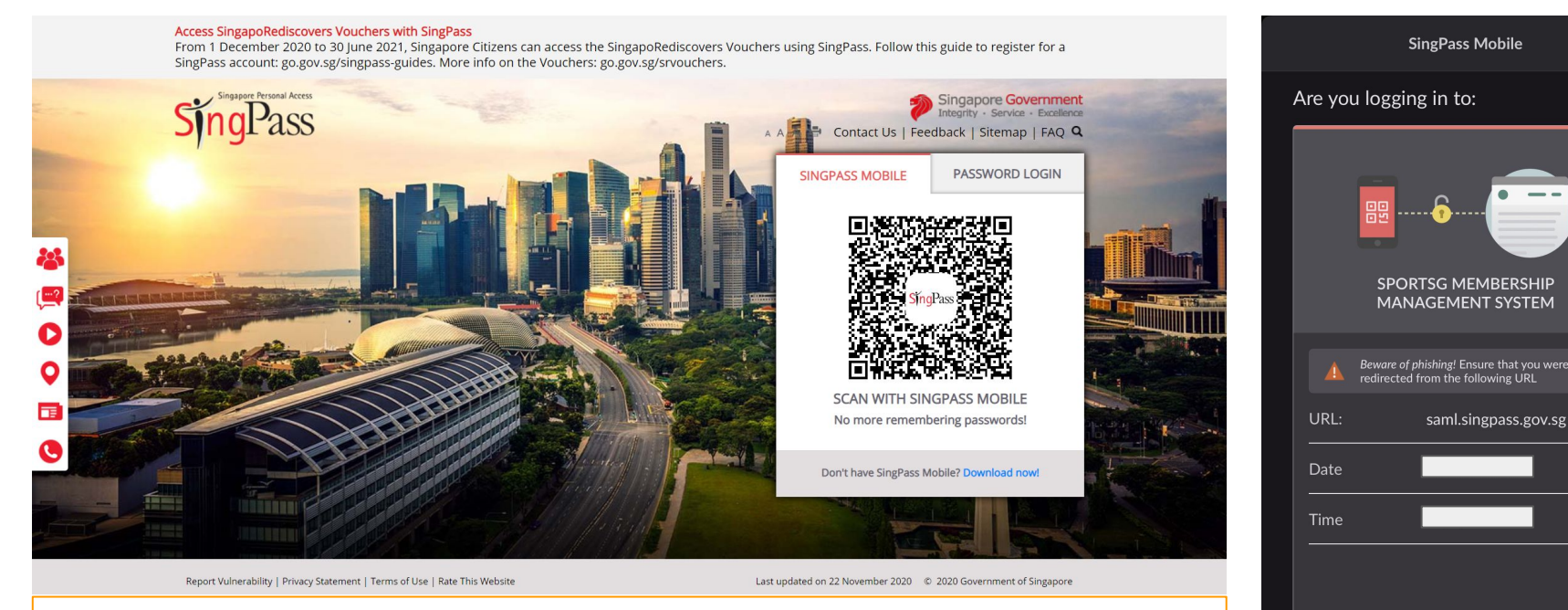

No

Yes

You can select either options ('Singpass Mobile' or 'Password Login') to log into Sportsync with your Singpass

Singpass Mobile option: Open your Singpass Mobile app and scan the QR code

You will be prompted to confirm your site entry.

Select 'yes'.

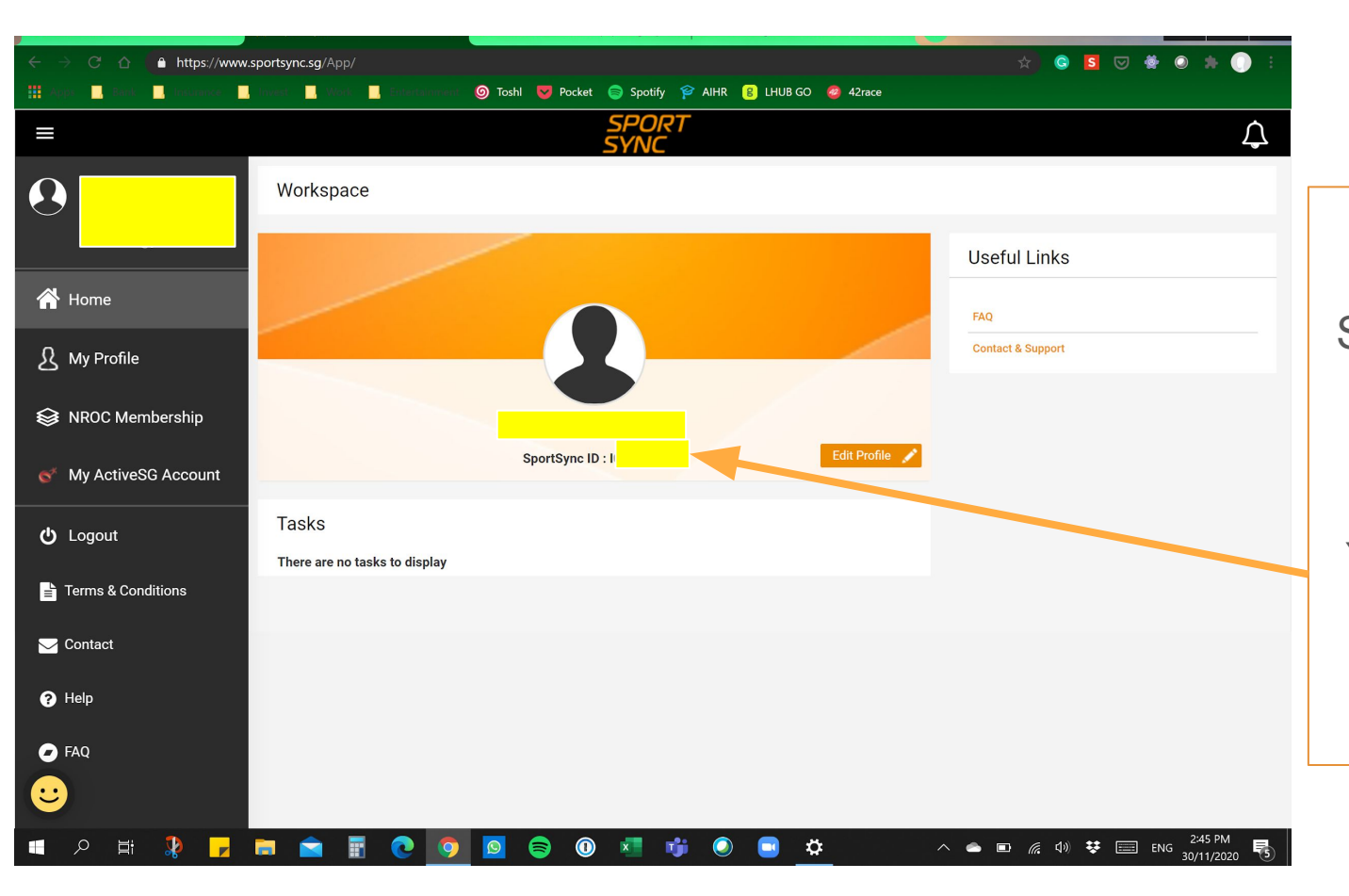

Once signed in,

Screenshot and save your Sportsync ID number.

You will require your <u>Sportsync ID</u> for course registration.